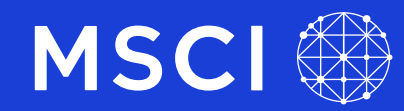

June 2025

# Getting started with the online issuer portal

MSCI ESG Research LLC Issuer Communications

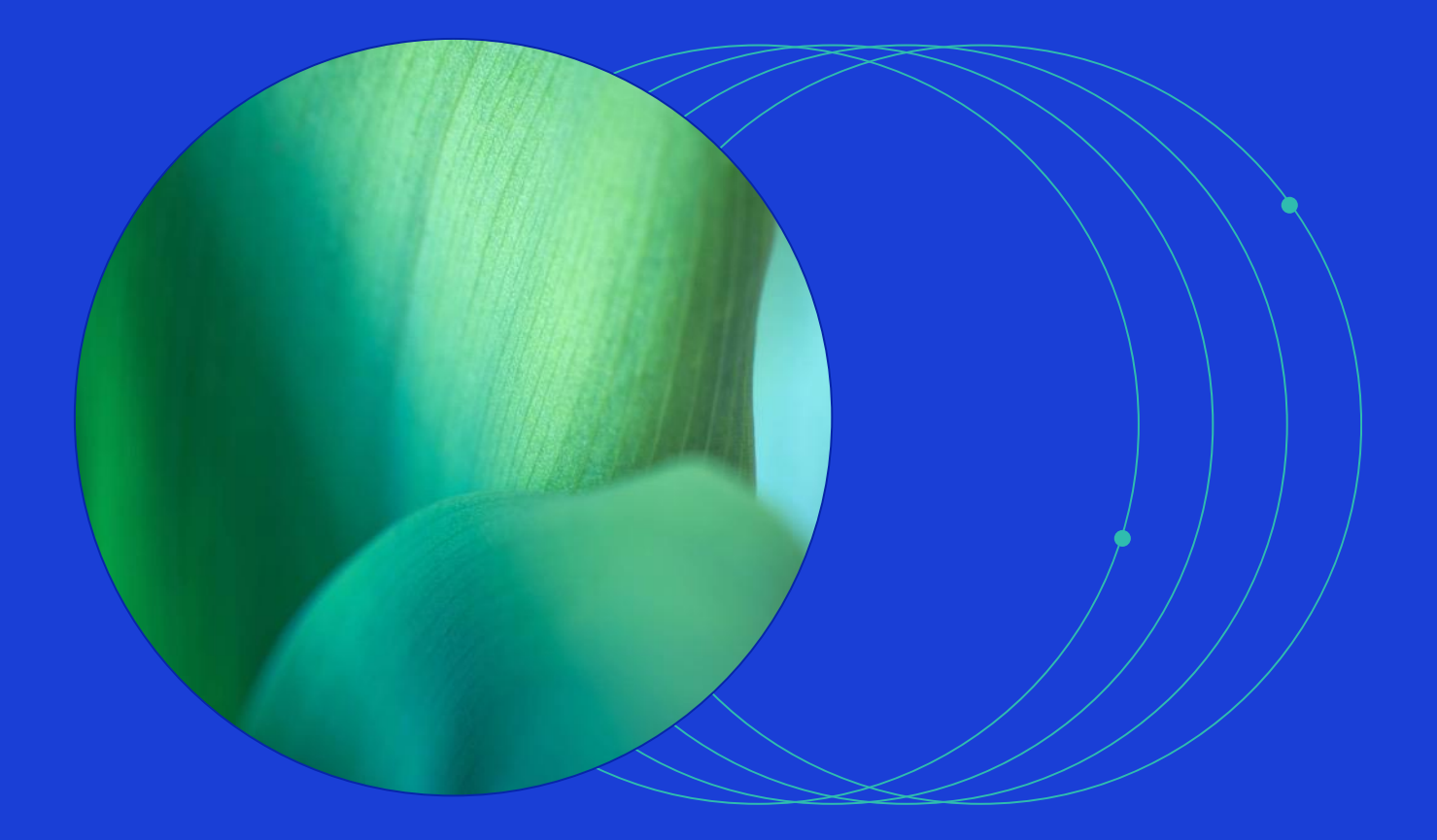

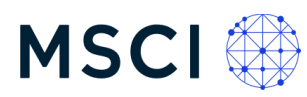

# Contents

| 1   | How do I create a new account?                                       | 3  |
|-----|----------------------------------------------------------------------|----|
| 2   | How can I reset my password?                                         | 7  |
| 3   | Where can I find my company's MSCI Sustainability & Climate reports? | 8  |
| 4   | How can I update contacts in the MSCI database?                      | 8  |
| 5   | How can I provide feedback on data collected by MSCI ESG Research?   | 9  |
| 6   | How long will it take MSCI to review my feedback submission?         | 11 |
| 7   | Data review categories                                               | 11 |
| 8   | Troubleshooting tips                                                 | 12 |
| Not | ice and disclaimer                                                   | 14 |

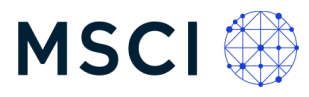

MSCI ONE is our dedicated online issuer portal for the equity and fixed income issuers in the MSCI ESG Research coverage universe. MSCI ONE is where issuers can gain insights into their Sustainability and Climate profile and provide feedback on their data.

MSCI ONE allows you to view your Sustainability and Climate performance over time across ESG Ratings and Controversies, download reports, update contacts to ensure the right people receive our operational emails, understand which index your company is part of, and more.

In this user guide, we share how to gain access to our online issuer portal through MSCI ONE, tips for sharing data feedback, and troubleshooting resources for a few common technology-related issues. We welcome feedback from issuers at any time during the year and value your contributions.

Disclaimer: all screenshots provided in this document have been provided for illustrative purposes.

# 1 How do I create a new account?

#### There are two account types on MSCI ONE:

- a. Guest User access, which allows you to explore some of the free tools available to all users of the platform
- Companies tab access, which is required for making updates and corrections to your company's data. The steps in this document are for full data provisioning access in MSCI ONE

If a colleague adds you to your company via the My Contacts tab, you are automatically granted full access to MSCI ONE. (If this is the case, proceed to section 1.4 of this User Guide in order to create an MSCI ONE account.)

If any of the following scenarios apply, please contact Issuer Communications at <a href="mailto:esgissuercomm@msci.com">esgissuercomm@msci.com</a> to set up your MSCI ONE user account:

- You are a first-time user on behalf of your company (whether your company is new to our coverage universe or you are new to your company)
- You have no account with MSCI ESG Research (Guest User or otherwise)
- You have never engaged with MSCI ESG Research
- You otherwise need support in gaining access

#### 1.1 Open MSCI ONE in Chrome/ Firefox – <u>https://one.msci.com</u>

**Note:** We recommend accessing MSCI ONE in a Chrome or Firefox browser. Please note, the platform may be used on Internet Explorer 10 or 11 but will not function properly on older versions of Internet Explorer, including IE 8 or 9.

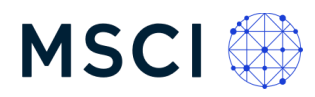

1.2 If you have an existing username and password for other MSCI platforms, please use those credentials to access MSCI ONE. If not, please proceed to Step 1.3.

1.3 When you reach out to Issuer Communications to gain MSCI ONE access, the following actions will occur

Issuer Communications will confirm your first name, last name, email and country. If you choose to create a Guest User account in the meantime, please use the same email address.

Issuer Communications will send you an email confirming your access. You may also receive an automated email prompting you to create or finalize your account credentials – the final step in gaining MSCI ONE access.

If you are curious about the MSCI ONE platform and wish to explore prior to your account being confirmed, you can follow the steps outlined below to create a Guest User account. (Remember to use the same credentials.) Guest User access provides a way to explore the MSCI ONE platform before gaining additional permissions.

1.4 Open the MSCI ONE link in Chrome/ Firefox - <u>https://one.msci.com</u> and click on "Create an Account"

| b |                                                                                                    |         |
|---|----------------------------------------------------------------------------------------------------|---------|
|   |                                                                                                    | 1       |
|   | MSCI 🏶                                                                                                    |         |
| E | Sign In                                                                                                   | 1       |
|   |                                                                                                    | I       |
|   | Email address                                                                                             |         |
|   | Sign In                                                                                                   |         |
|   | By clicking 'Sign In' I agree to MSCI's 'Terms of Use'<br>below. Don't have an account? Create an account | 1       |
|   |                                                                                                    | Test VI |
|   |                                                                                                    |         |

a. Provide your email address (the same as you shared with Issuer Communications in 1.3) and click the "Continue" button.

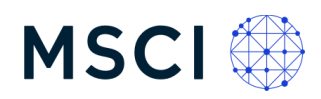

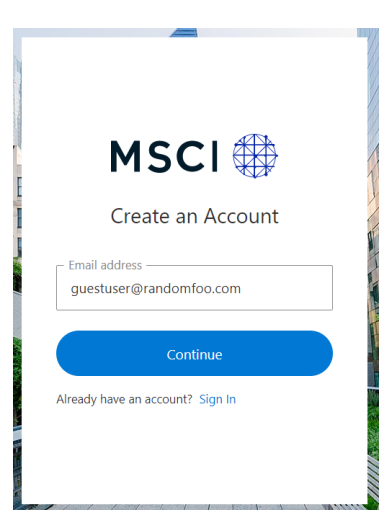

b. Enter a password and click on "Create Account"

|       | Create an Accoun                | t     |
|-------|---------------------------------|-------|
| gue   | stuser@randomfoo.com            | Edit  |
| Passv | vord                            | ©     |
| Your  | password must contain:          |       |
| √ A   | t least 8 characters            |       |
| V F   | t least 3 of the following:     |       |
|       | Lower case letters (a-z)        |       |
| ``    | Upper case letters (A-Z)        |       |
|       | Special characters (e.g. !@#\$9 | 6^&*) |
|       | Croata Account                  |       |

c. You will be directed to a page confirming your account was successfully created

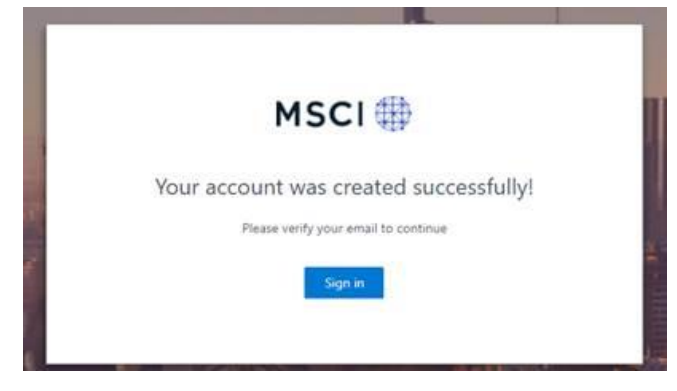

d. You will receive a verification email requesting that you confirm your account

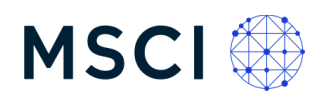

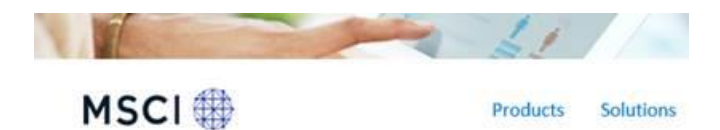

### Welcome to MSCI!

Thank you for signing up.

Please verify your email address by clicking the following link:

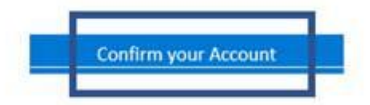

e. A message on the portal will confirm that your email has been verified

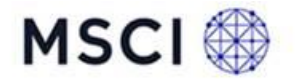

| Kindly proceed with logging to MSCI on a different<br>ab.<br>You may now close this tab.<br>If you need further assistance, please contact us | Done                                              |
|----------------------------------------------------------------------------------------------------|---------------------------------------------------|
| Kindly proceed with logging to MSCI on a different<br>ab.<br>You may now close this tab.                                                      | you need further assistance, please contact us    |
| Kindly proceed with logging to MSCI on a different<br>ab.                                                                                     | ou may now close this tab.                        |
|                                                                                                    | ndly proceed with logging to MSCI on a different. |

Legal]Privacy Notice]Cookies[Contact Us

f. Once you have successfully created your account and verified your email, you may open MSCI ONE in a new browser and log in with your credentials.

Once you have been granted access to MSCI ONE, you will see your company's information by navigating to Companies > Manage Sustainability Data > My Data and Companies > Manage Climate Data.

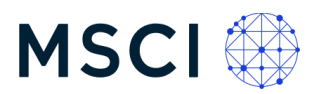

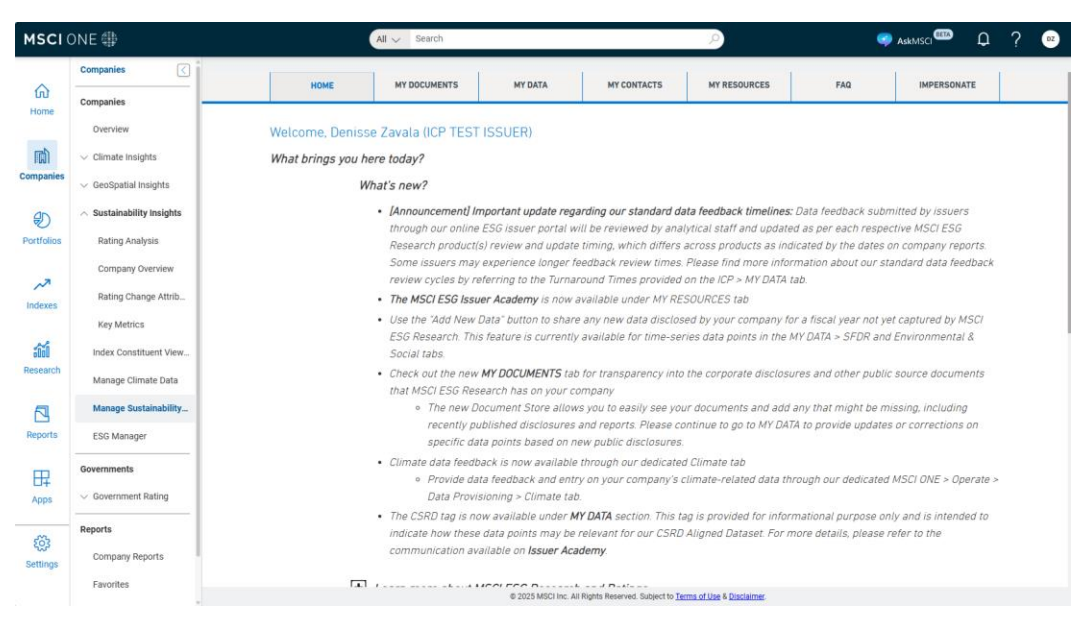

1.5 Once the Issuer Communications team confirms your access via email, go back to the MSCI ONE homepage to finish activating your account. For additional guidance navigating MSCI ONE, explore our <u>navigation guide</u>.

## 2 How can I reset my password?

Follow the steps below.

password reset link.

- 2.1 Open MSCI ONE in Chrome/ Firefox https://one.msci.com
- 2.2 Click on Forgot Your Password and follow the prompts

|   | MSCI 🌐                                                 |
|---|--------------------------------------------------------|
|   | Sign in                                                |
|   | Email address                                          |
|   | Password                                               |
| Γ | Forgot Your Password?                                  |
|   | By clicking "Sign In" I agree to the MSCI Terms of Use |

2.3 If you did not receive a password test link or the link expired, please contact Issuer Communications with a screenshot capturing the entire window. You will be sent a new

© 2025 MSCI Inc. All rights reserved. Please refer to the disclaimer at the end of this document.

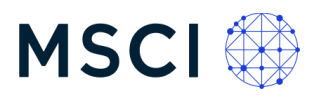

# 3 Where can I find my company's MSCI Sustainability & Climate reports?

Select Reports on the left-hand navigation. Here, you can download the latest copies of the MSCI Sustainability & Climate reports available for your organization.

Insights

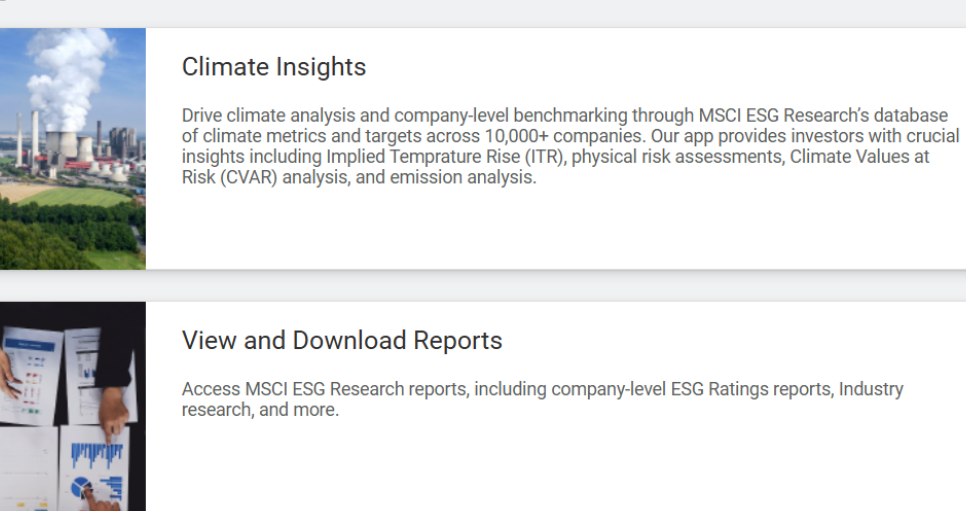

#### Reports

**Company Reports** 

Favorites

Downloads

# 4 How can I update contacts in the MSCI database?

If you are an active user of the online issuer portal, you can add, modify or delete colleagues' accounts. Please note that this is the easiest way to give your colleagues access to MSCI ONE. Please note that once an email address is a part of the contact list, that email address will receive all future email communications. Please navigate to Companies > Manage Sustainability Data > My Contacts and follow these steps:

Add a new contact: Please click on the "Add Contact" button.

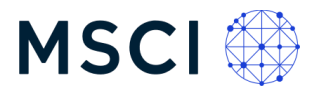

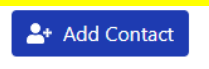

Modify an existing contact: Please click on the pencil icon under the Edit column.

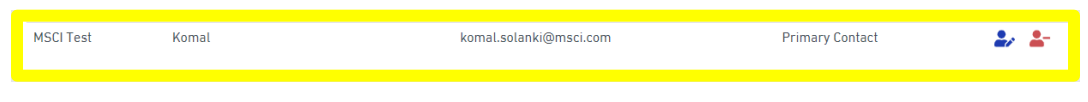

Delete a contact: Please click on the garbage icon under the Delete column.

| MSCI Test | Komal | komal.solanki@msci.com | Primary Contact | 🕹 🚣 🔡 |
|-----------|-------|------------------------|-----------------|-------|
|           |       |                        |                 |       |

# 5 How can I provide feedback on data collected by MSCI ESG Research?

5.1 On the left-hand side navigation, select Manage Climate Data to provide Climate-related data feedback, or Manage Sustainability Data to provide feedback on all other data categories.

#### Companies

Overview

- Climate Insights
- ✓ GeoSpatial Insights
- ✓ Sustainability Insights

Index Constituent Viewer

Manage Climate Data

Manage Sustainability D...

ESG Manager

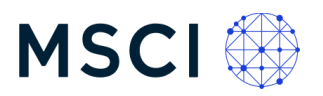

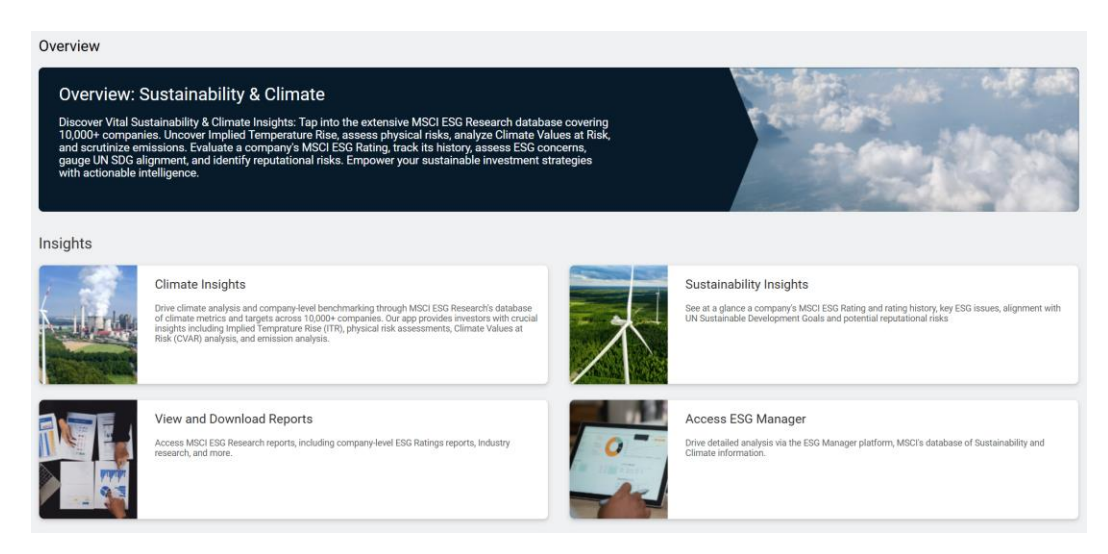

For additional resources, you can explore our Issuer Academy, Frequently Asked Questions, and Resources for Issuers webpage.

5.2 The definitions for data feedback are as follows:

MSCI Value: MSCI assessment

<u>Issuer Value</u>: If you wish to propose another value, please select the most relevant option from the drop-down options and provide values where there is a free text field.

Issuer Fiscal Year: Please use this box to enter the year for which you are providing data.

<u>Source Link</u>: MSCI uses only publicly available information. Please add the source weblink of the disclosure to support your proposed value.

Source Date: This date represents "as of" when your source was published.

Updates and corrections are governed by our <u>Data Corrections Policy</u>. To determine your data feedback, please see the clarifying questions below:

- a. <u>Is it an update?</u> An updated value is available based on new filings or disclosures not yet reviewed by MSCI analysts. The update will be processed according to our methodology.
- b. <u>Is it a correction?</u> A data update may qualify as a correction if the value as reported in the Fiscal Year reviewed and assessed by MSCI ESG Research is incorrect or incomplete. If the date of disclosure is more recent than the Fiscal Year shown for the respective data point, the feedback will be processed as a standard update, not as a correction.

For a data correction, the MSCI Fiscal Year and the Issuer Fiscal Year must be the same in order to successfully submit your feedback.

<u>Issuer-verifiable:</u> Generally, issuer-verifiable data points include data points where issuer disclosures are considered the primary source of information. This does not include third-party sources of data, estimates, composite indicators, or assessments made by MSCI ESG Research.

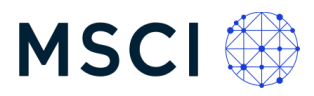

Note: MSCI ESG Research reserves the right to reclassify a correction submission as a standard update should it not qualify as a correction according to our definitions.

5.3 When reviewing Climate data, you'll see all saved updates under the relevant accordion.

If you wish to have colleagues review your edits prior to submission, you can invite them to do so at this time. When you're ready to submit all your saved drafts, click "Bulk Submit" in the top right corner.

In order to submit your data feedback, you must acknowledge that you understand our definitions of updates and corrections, as described above.

When reviewing data, once you have added comments, click on "Submit." Please ensure that you have reviewed all relevant data prior to submitting comments.

While we welcome feedback at any time, in order to avoid any confusion while processing your feedback, we kindly request that you refrain from providing additional comments until all previous submissions have been reviewed and resolved.

# 6 How long will it take MSCI to review my feedback submission?

For data updates and data corrections submitted by issuers through our online issuer portal, these will be reviewed by the appropriate analyst team(s) and updated as per each respective MSCI ESG Research product(s) review and update timing, which differs across products as indicated by the dates on company reports. Update notifications are sent upon completion of the feedback review. More information about our process can also be found on our Issuer Academy and through our publicly available <u>MSCI Sustainability & Climate</u> <u>Methodologies</u>.

# 7 Data review categories

The following MSCI Action Category Definitions can be found by navigating to Review Climate Data on the left-hand side navigation and expanding Definitions in the top right corner.

#### Accepted - Data Update - Revision

Based on review of company feedback, we have made an update to our assessment of the relevant indicator.

#### Accepted - Data Update - Partial Revision

Based on review of company feedback, we have made an update to our assessment of the relevant indicator. However, the update may not reflect the entirety of the data provided by the company.

#### Accepted - Data Update - New Data

We have updated the relevant indicator to reflect this new information.

#### **Accepted - Technical Issue**

We have identified a technical issue impacting this indicator and are investigating its resolution. Once we have resolved this issue, the update will be incorporated into the

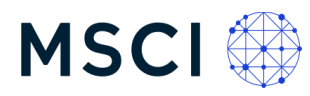

analysis, and you will receive another notification inviting you to review any updates to your company's data and assessment.

#### Not Accepted – Does Not Meet Methodology Criteria

Pursuant to our methodology, the comments and information provided are not sufficient to warrant an update to the relevant indicator at this time. This could be because the provided disclosure is not related to a relevant indicator used by MSCI ESG Research or it does not cover the scope of the policy/program/committee/efforts pertaining to this indicator, e.g., the company conducts employee satisfaction surveys but there is no information specifying the frequency; or, the company has programs to reduce water usage in its supply chain but there is no indication of whether the program covers all or selected suppliers.

#### Already Considered - Information Already Considered in Assessment

This information has already been reviewed, considered, and incorporated where applicable, into our evaluation of the company. No further changes are warranted to this indicator, pursuant to our methodology.

#### Not Accepted - Information Outside Scope

Pursuant to our current methodology, the comments and information provided are outside the scope or not relevant to our assessment of this indicator.

#### Not Accepted - No Public Disclosure Identified

We are unable to accept the comment for this indicator due to lack of supporting documentation in the public domain. Please note that we only rely on publicly available information.

#### MSCI Classifications (See 5.2 and 5.3)

**Correction:** We define a data correction as a value sourced from the same disclosure of the same fiscal year that MSCI ESG Research already reviewed for that data point.

**Update:** We define a data update as pertaining to an update of a value which is available based on new disclosures now ready for MSCI ESG Research analyst review.

# 8 Troubleshooting tips

a. Authorized Access Only:

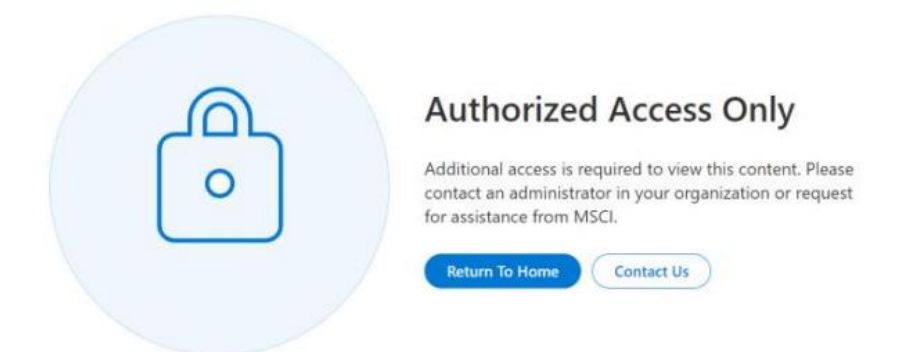

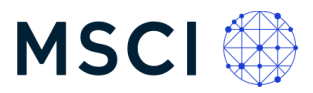

If you receive this message, you are visiting the site with Guest User access. Please follow the steps above in Section 1 to create a new account.

b. Blocked by frontdoor:

#### Blocked by frontdoor

This message appears if you have used an existing link multiple times to log into the portal. Please open MSCI ONE in a new browser to try logging in again.

If the issue persists, clear your browser cache and cookies.

c. Blank page:

If you encounter a blank page after logging in, please verify that you are using the Chrome or Firefox browser instead of Internet Explorer.

d. Page not loading:

If the site is not loading, please go to browser history, clear cache and cookies, open a fresh browser and try accessing the portal again.

e. Any other technical issuers:

If you are unable to view a specific tab or encounter any other technical difficulties in accessing the platform, please email <u>esgissuercomm@msci.com</u>.

# 9 Additional resources and support

Please note the following resources available for your experience:

- <u>Resources for Issuers</u>
- Issuer Academy
- General FAQs for Corporate Issuers
- Sustainability & Climate Methodologies

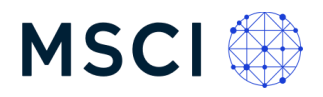

# Notice and disclaimer

This document is research for informational purposes only and is intended for institutional professionals with the analytical resources and tools necessary to interpret any performance information. Nothing herein is intended to promote or recommend any product, tool or service.

This document and all of the information contained in it, including without limitation all text, data, graphs, charts (collectively, the "Information") is the property of MSCI Inc. or its subsidiaries (collectively, "MSCI"), or MSCI's licensors, direct or indirect suppliers or any third party involved in making or compiling any Information (collectively, with MSCI, the "Information Providers") and is provided for informational purposes only. The Information may not be modified, reverse-engineered, reproduced or redisseminated in whole or in part without prior written permission from MSCI. All rights in the Information are reserved by MSCI and/or its Information Providers.

The Information may not be used to create derivative works or to verify or correct other data or information. For example (but without limitation), the Information may not be used to create indexes, databases, risk models, analytics, software, or in connection with the issuing, offering, sponsoring, managing or marketing of any securities, portfolios, financial products or other investment vehicles utilizing or based on, linked to, tracking or otherwise derived from the Information or any other MSCI data, information, products or services.

The user of the Information assumes the entire risk of any use it may make or permit to be made of the Information. NONE OF THE INFORMATION PROVIDERS MAKES ANY EXPRESS OR IMPLIED WARRANTIES OR REPRESENTATIONS WITH RESPECT TO THE INFORMATION (OR THE RESULTS TO BE OBTAINED BY THE USE THEREOF), AND TO THE MAXIMUM EXTENT PERMITTED BY APPLICABLE LAW, EACH INFORMATION PROVIDER EXPRESSLY DISCLAIMS ALL IMPLIED WARRANTIES (INCLUDING, WITHOUT LIMITATION, ANY IMPLIED WARRANTIES OF ORIGINALITY, ACCURACY, TIMELINESS, NON-INFRINGEMENT, COMPLETENESS, MERCHANTABILITY AND FITNESS FOR A PARTICULAR PURPOSE) WITH RESPECT TO ANY OF THE INFORMATION.

Without limiting any of the foregoing and to the maximum extent permitted by applicable law, in no event shall any Information Provider have any liability regarding any of the Information for any direct, indirect, special, punitive, consequential (including lost profits) or any other damages even if notified of the possibility of such damages. The foregoing shall not exclude or limit any liability that may not by applicable law be excluded or limited, including without limitation (as applicable), any liability for death or personal injury to the extent that such injury results from the negligence or willful default of itself, its servants, agents or sub-contractors.

Information containing any historical information, data or analysis should not be taken as an indication or guarantee of any future performance, analysis, forecast or prediction. Past performance does not guarantee future results.

The Information may include "Signals," defined as quantitative attributes or the product of methods or formulas that describe or are derived from calculations using historical data. Neither these Signals nor any description of historical data are intended to provide investment advice or a recommendation to make (or refrain from making) any investment decision or asset allocation and should not be relied upon as such. Signals are inherently backward-looking because of their use of historical data, and they are not intended to predict the future. The relevance, correlations and accuracy of Signals frequently will change materially.

The Information should not be relied on and is not a substitute for the skill, judgment and experience of the user, its management, employees, advisors and/or clients when making investment and other business decisions. All Information is impersonal and not tailored to the needs of any person, entity or group of persons.

None of the Information constitutes an offer to sell (or a solicitation of an offer to buy), any security, financial product or other investment vehicle or any trading strategy.

It is not possible to invest directly in an index. Exposure to an asset class or trading strategy or other category represented by an index is only available through third party investable instruments (if any) based on that index. MSCI does not issue, sponsor, endorse, market, offer, review or otherwise express any opinion regarding any fund, ETF, derivative or other security, investment, financial product or trading strategy that is based on, linked to or seeks to provide an investment return related to the performance of any MSCI index (collectively, "Index Linked Investments"). MSCI makes no assurance that any Index Linked Investments will accurately track index performance or provide positive investment returns. MSCI not an investment adviser or fiduciary and MSCI makes no representation regarding the advisability of investing in any Index Linked Investments.

Index returns do not represent the results of actual trading of investible assets/securities. MSCI maintains and calculates indexes, but does not manage actual assets. The calculation of indexes and index returns may deviate from the stated methodology. Index returns do not reflect payment of any sales charges or fees an investor may pay to purchase the securities underlying the index or Index Linked Investments. The imposition of these fees and charges would cause the performance of an Index Linked Investment to be different than the MSCI index performance.

The Information may contain back tested data. Back-tested performance is not actual performance, but is hypothetical. There are frequently material differences between back tested performance results and actual results subsequently achieved by any investment strategy.

Constituents of MSCI equity indexes are listed companies, which are included in or excluded from the indexes according to the application of the relevant index methodologies. Accordingly, constituents in MSCI equity indexes may include MSCI Inc., clients of MSCI or suppliers to MSCI. Inclusion of a security within an MSCI index is not a recommendation by MSCI to buy, sell, or hold such security, nor is it considered to be investment advice.

Data and information produced by various affiliates of MSCI Inc., including MSCI ESG Research LLC and Barra LLC, may be used in calculating certain MSCI indexes. More information can be found in the relevant index methodologies on www.msci.com.

MSCI receives compensation in connection with licensing its indexes to third parties. MSCI Inc.'s revenue includes fees based on assets in Index Linked Investments. Information can be found in MSCI Inc.'s company filings on the Investor Relations section of msci.com.

MSCI ESG Research LLC is a Registered Investment Adviser under the Investment Advisers Act of 1940 and a subsidiary of MSCI Inc. Neither MSCI nor any of its products or services recommends, endorses, approves or otherwise expresses any opinion regarding any issuer, securities, financial products or instruments or trading strategies and MSCI's products or services are not a recommendation to make (or refrain from making) any kind of investment advice. MSCI ESG Research materials, including materials utilized in any MSCI ESG Indexes or other products, have not been submitted to, nor received approval from, the United States Securities and Exchange Commission or any other regulatory body. MSCI ESG and climate ratings, research and data are produced by MSCI ESG Research LLC, a subsidiary of MSCI Inc. MSCI ESG Indexes, Analytics and Real Estate are products of MSCI Inc. that utilize information from MSCI ESG Research LLC. MSCI Indexes are administered by MSCI Limited (UK) and MSCI Deutschland GmbH.

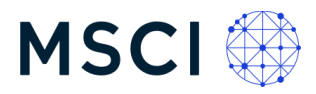

Please note that the issuers mentioned in MSCI ESG Research materials sometimes have commercial relationships with MSCI ESG Research and/or MSCI Inc. (collectively, "MSCI") and that these relationships create potential conflicts of interest. In some cases, the issuers or their affiliates purchase research or other products or services from one or more MSCI affiliates. In other cases, MSCI ESG Research rates financial products such as mutual funds or ETFs that are managed by MSCI's clients or their affiliates, or are based on MSCI Inc. Indexes. In addition, constituents in MSCI Inc. equity indexes include companies that subscribe to MSCI products or services. In some cases, MSCI clients pay fees based in whole or part on the assets they manage. MSCI ESG Research has taken a number of steps to mitigate potential conflicts of interest and safeguard the integrity and independence of its research and ratings. More information about these conflict mitigation measures is available in our Form ADV, available at https://adviserinfo.sec.gov/firm/summary/169222.

Any use of or access to products, services or information of MSCI requires a license from MSCI. MSCI, Barra, RiskMetrics, IPD and other MSCI brands and product names are the trademarks, service marks, or registered trademarks of MSCI or its subsidiaries in the United States and other jurisdictions. The Global Industry Classification Standard (GICS) was developed by and is the exclusive property of MSCI and S&P Global Market Intelligence. "Global Industry Classification Standard (GICS)" is a service mark of MSCI and S&P Global Market Intelligence.

MIFID2/MIFIR notice: MSCI ESG Research LLC does not distribute or act as an intermediary for financial instruments or structured deposits, nor does it deal on its own account, provide execution services for others or manage client accounts. No MSCI ESG Research product or service supports, promotes or is intended to support or promote any such activity. MSCI ESG Research is an independent provider of ESG data. Privacy notice: For information about how MSCI collects and uses personal data, please refer to our Privacy Notice at <a href="https://www.msci.com/privacy-pledge">https://www.msci.com/privacy-pledge</a>.